#### Versão 1/2021

# seiNG4.0

### **PAINEL DE CONTROLE**

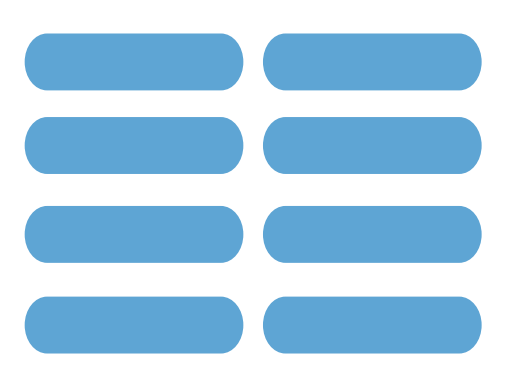

PLANEJAMENTO E GESTÃO

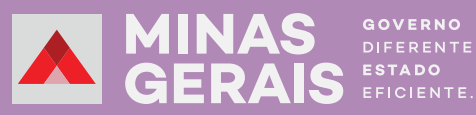

# PAINEL DE CONTROLE

----

A versão do Sistema Eletrônico de Informações – SEI 4.0 – trouxe novas ferramentas para a plataforma.

Entre elas, foi lançado o **PAINEL DE CONTROLE**, ferramenta que auxilia o usuário na gestão e triagem dos processos abertos em sua unidade e que constam na área de "Controle de Processos". Além disso, o Painel de Controle possibilita o acompanhamento geral e personalizado dos processos.

Esta instrução tem como objetivo demonstrar como se dá a utilização dessa ferramenta, bem como apresentar seus benefícios e todas as funcionalidades que ela possui.

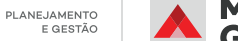

## **1. COMO ACESSAR?**

O acesso à ferramenta ocorre por meio do menu principal do SEI, ao clicar na opção **"Painel de Controle"**, identificada pelo ícone.

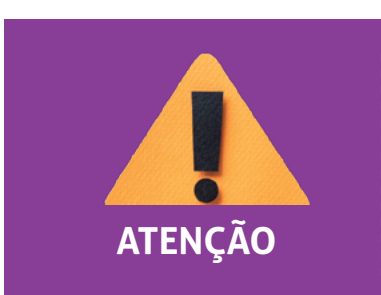

Painel de Controle

Todos os usuários lotados na unidade poderão utilizar essa ferramenta, uma vez que seu acesso não é exclusivo do gestor da área.

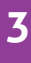

GOVERNO

S EFICIENTE.

AS

## 2. FUNCIONALIDADES

A ferramenta **"Painel de Controle"** possibilita acompanhar o status processual da unidade. Isso significa que será possível visualizar, de forma geral, a quantidade de processos que estão em tramitação.

Conforme demonstrado na imagem abaixo, primeiramente é apresentada, na parte superior do painel, a relação dos processos abertos na unidade. O usuário terá informações sobre:

- ✓ a quantidade total processos;
- ✓ os processos recebidos;
- ✓ os processos gerados;
- ✓ os processos sem acompanhamento especial;
- ✓ a quantidade de processos que não foram abertos, ou seja, não visualizados;
- os processos em que um documento foi incluído ou assinado depois de sua última visualização na unidade.

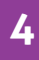

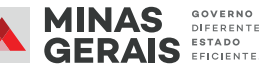

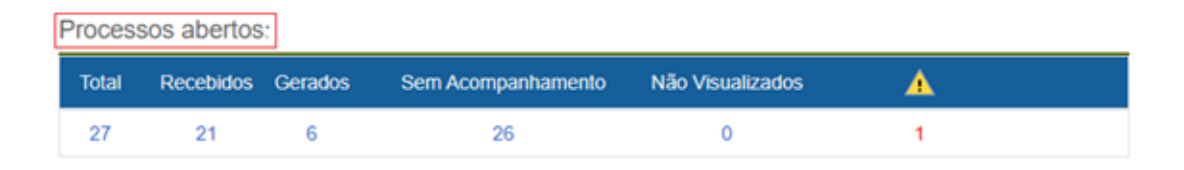

Será possível realizar o levantamento da quantidade de processos em cada funcionalidade acima apresentada, de acordo com a configuração pré-estabelecida pelo próprio usuário, em determinada seleção.

| Painel de Controle                      |           |         |                    |                  | Atualizar Configurar |
|-----------------------------------------|-----------|---------|--------------------|------------------|----------------------|
| Processos abertos:                      |           |         |                    |                  |                      |
| Total                                   | Recebidos | Gerados | Sem Acompanhamento | Não Visualizados | Δ                    |
| 27                                      | 21        | 6       | 26                 | 0                | 1                    |
| Controles de Prazos:                    |           |         |                    |                  |                      |
|                                         |           | Тіро    |                    | Processos        | A                    |
| C Em andamento                          |           |         |                    | 4                | 0                    |
| Concluidos                              |           |         |                    | 1                | 0                    |
| Nenhum retorno programado na unidade.   |           |         |                    |                  |                      |
| Blocos de Assinatura abertos:           |           |         |                    |                  |                      |
|                                         | Situação  |         | Blocos             | Documentos       | Sem Assinatura       |
| Recebidos                               |           |         | 1                  | 5                | 5                    |
| Gerados                                 |           |         | 14                 | 27               | 14                   |
| Retornados                              |           |         | 4                  | 5                | 0                    |
| Grupos de blocos de assinatura abertos: |           |         |                    |                  | Ver Minha Seleção    |
|                                         | Grupo †   |         | Blocos 11          | Documentos 1     | Sem Assinatura 🚺     |
| Sem grupo definido                      |           |         | 19                 | 37               | 19                   |
|                                         |           |         |                    |                  |                      |

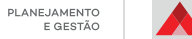

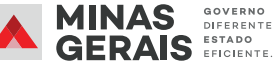

Os números apresentados possuem a função de <u>hiperlink</u>. Ao clicar sobre um deles, uma nova guia será automaticamente aberta na página, com a relação dos processos existentes no indicador selecionado.

| Blocos de Assinatura abertos: |          |        |            |                |  |
|-------------------------------|----------|--------|------------|----------------|--|
|                               | Situação | Blocos | Documentos | Sem Assinatura |  |
| Recebidos                     |          | 1      | 5          | 5              |  |
| Gerados                       | ⊳        | > 14   | 27         | 14             |  |
| Retornados                    |          | 4      | 5          | 0              |  |

A título de exemplo, em **"Blocos de Assinatura abertos"**, o usuário visualizará os processos gerados que estão em bloco, ao clicar sobre o número 14. Além disso, será possível abrir os processos relacionados na nova guia.

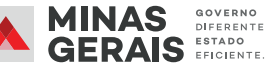

# **3. COMO CONFIGURAR O PAINEL DE CONTROLE?**

Para configurar o **Painel de Controle**, será necessário iniciar a ferramenta no menu principal do SEI e clicar em **"Configurar"**, no canto direito da tela.

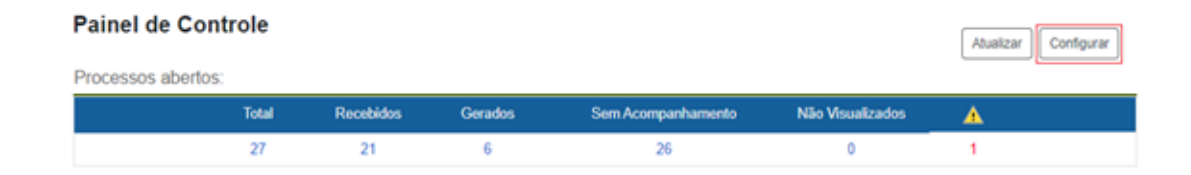

A tela **"Configurar Painel de Controle"** será aberta. No ato da configuração, o usuário deverá selecionar o grupo de funcionalidade em que deseja realizar o levantamento da quantidade de processos e das demais informações acerca deles.

Essa configuração permite acompanhar, de forma personalizada, os processos que possuem marcações, com base nas seleções feitas.

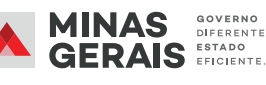

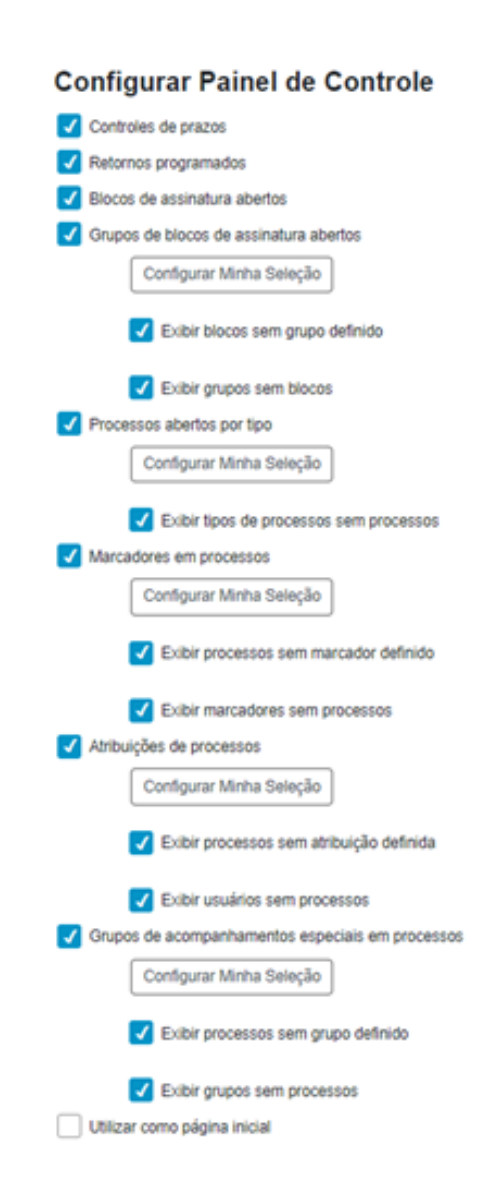

Para isso, será preciso selecionar as funcionalidades apresentadas no Painel de Controle, nas quais será realizado o levantamento dos processos. Podem-se selecionar algumas delas ou mesmo todas.

As funcionalidades são:

- Controle de prazos;
- Retornos programados;
- Blocos de assinaturas abertos;
- Grupos de blocos de assinatura abertos;
- Processos abertos por tipo;
- Marcadores em processos;
- Atribuições de processos;
- ✓ Grupos de acompanhamentos especiais em processos.

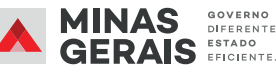

Ainda será possível ao usuário configurar a seleção para otimização do filtro.

Basta selecionar a opção **"Grupos de blocos de assinatura abertos"** e clicar em **"Configurar Minha Seleção"**. Será aberta uma caixa para seleção dos blocos que deverão ser exibidos.

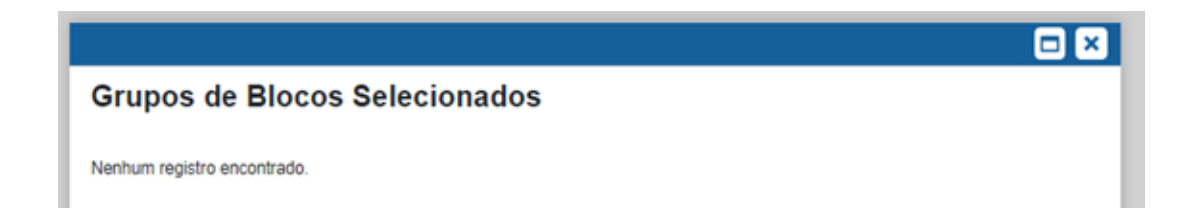

Caso não exista nenhum processo incluso em bloco, aparecerá a mensagem **"Nenhum registro** encontrado".

Isso também ocorrerá para:

**Processos abertos por tipo**: selecionar os tipos de processos que se deseja levantar e clicar em **"Salvar"**.

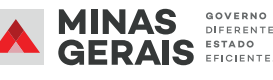

|                                                                                                    |                                                                               | × |
|----------------------------------------------------------------------------------------------------|-------------------------------------------------------------------------------|---|
| Тір                                                                                                    | los de Processos Selecionados<br>Lista de Tipos de Processos (462 registros): | ] |
| ⊠                                                                                                    | Nome †↓                                                                       |   |
|                                                                                                    | VITALICIAMENTO DE MAGISTRADOS                                                 |   |
| <ul> <li>Image: A set of the set of the</li></ul> | VIAGEM DE MAGISTRADO/SERVIDOR                                                 |   |
|                                                                                                    | VIAGEM DE COLABORADOR/COLABORADOR EVENTUAL                                    |   |
|                                                                                                    | VIAGEM DE COLABORADOR TERCEIRIZADO                                            |   |
|                                                                                                    | VEÍCULOS - CADASTRO                                                           |   |
|                                                                                                    | VEÍCULOS - AQUISIÇÃO                                                          |   |
|                                                                                                    | ΤΡΔΝΚΕΕΡΡΝΟΙΔΙΔΙ ΤΕΡΔΟΔΟ ΠΕ Ι ΟΤΔΟΔΟ ΚΕΡΙ/ΙΠΟΡ                                | Ŧ |

Marcadores em processo: selecionar os tipos de marcadores que devem ser exibidos e

clicar em **"Salvar"**.

| Mar         | cado  | ores Selecionados         |        |                                    |
|-------------|-------|---------------------------|--------|------------------------------------|
|             |       |                           |        | Salvar                             |
|             |       |                           |        | Lista de Marcadores (5 registros): |
| $\boxtimes$ | Ícone | Nor                       | me † L | Ativo                              |
|             | ۰     | Administrativo            |        | S                                  |
|             | ۰     | PROCESSO EXTERNO COM ERRO |        | S                                  |
|             | ۰     | Pessoal                   |        | S                                  |
|             | ۰     | Presidência               |        | S                                  |
|             | ۰     | teste                     |        | S                                  |

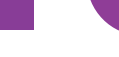

10

Atribuição de processos: selecionar a matrícula do usuário cujos processos se deseja verificar.

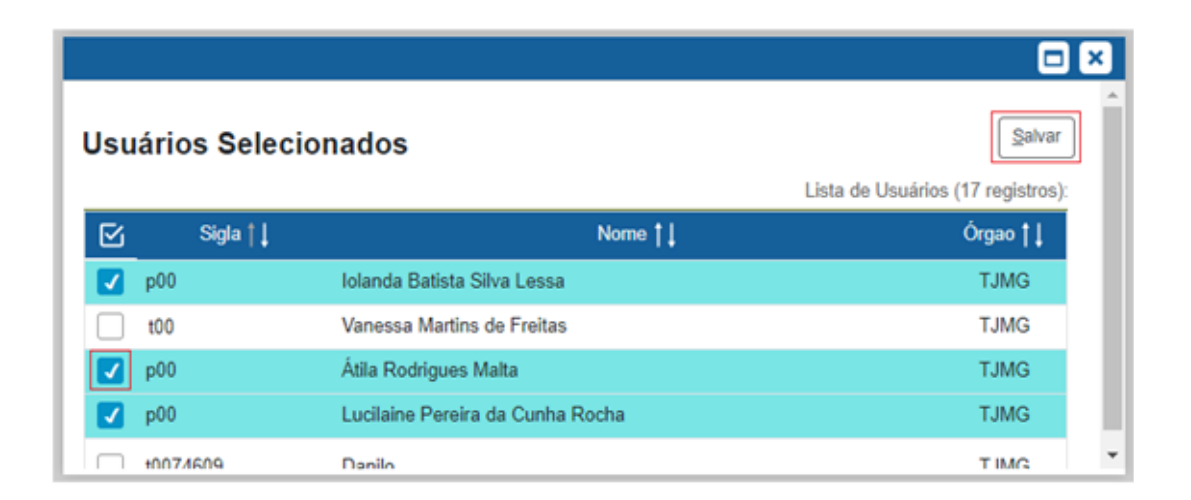

Grupos de Acompanhamentos Especiais: selecionar os grupos de acompanhamento

cujos processos se deseja visualizar.

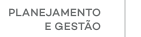

| Gru | pos de Acompanhamentos Especiais Selecionados    |
|-----|--------------------------------------------------|
|     | Lista de Grupos de Acompanhamento (4 registros): |
| ☑   | Nome †                                           |
|     | DIRFOR                                           |
|     | Daniela                                          |
|     | TESTE                                            |

Ainda na tela destinada a configurar o Painel de Controle, o sistema possibilitará adicionar a tela de Painel de Controle como tela principal do Sistema.

Para isso, será preciso selecionar a última opção "Utilizar como página inicial" e clicar em "Salvar".

Utilizar como página inicial

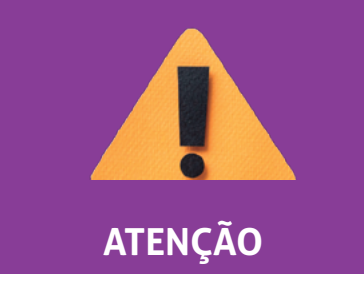

Depois de selecionada essa opção, a tela **Controle de Processos** não será mais exibida como página inicial, mas sim a tela **Painel de Controle**.

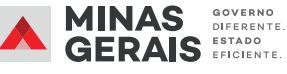

Em caso de dúvidas, entre em contato com o suporte SEI do seu órgão/entidade ou pelo e-mail: atendimentosei@planejamento.mg.gov.br

ANEJAMENTO E GESTÃO

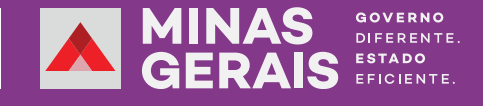